# Configurazione dell'autenticazione esterna SWA con ISE come server RADIUS

# Sommario

| Introduzione           |  |
|------------------------|--|
| <u>Prerequisiti</u>    |  |
| Requisiti              |  |
| Componenti usati       |  |
| Premesse               |  |
| Topologia della rete   |  |
| <u>Configurazione</u>  |  |
| Configurazione di ISE  |  |
| Configurazione SWA     |  |
| <u>Verifica</u>        |  |
| Informazioni correlate |  |

# Introduzione

In questo documento viene descritto come configurare l'autenticazione esterna su Secure Web Access (SWA) con Cisco ISE come server RADIUS.

# Prerequisiti

# Requisiti

Cisco raccomanda la conoscenza dei seguenti argomenti:

- Conoscenze base di Cisco Secure Web Appliance.
- Conoscenza della configurazione dei criteri di autenticazione e autorizzazione su ISE.
- Conoscenze base di RADIUS.

Cisco consiglia inoltre di:

- Accesso amministrativo a SWA e ISE.
- Versioni compatibili WSA e ISE.

# Componenti usati

Le informazioni fornite in questo documento si basano sulle seguenti versioni software:

- SWA 14.0.2-012
- ISE 3.0.0

Le informazioni discusse in questo documento fanno riferimento a dispositivi usati in uno specifico ambiente di emulazione. Su tutti i dispositivi menzionati nel documento la configurazione è stata ripristinata ai valori predefiniti. Se la rete è operativa, valutare attentamente eventuali conseguenze derivanti dall'uso dei comandi.

## Premesse

Quando si abilita l'autenticazione esterna per gli utenti amministrativi del file SWA, il dispositivo verifica le credenziali dell'utente con un server LDAP (Lightweight Directory Access Protocol) o RADIUS come specificato nella configurazione dell'autenticazione esterna.

## Topologia della rete

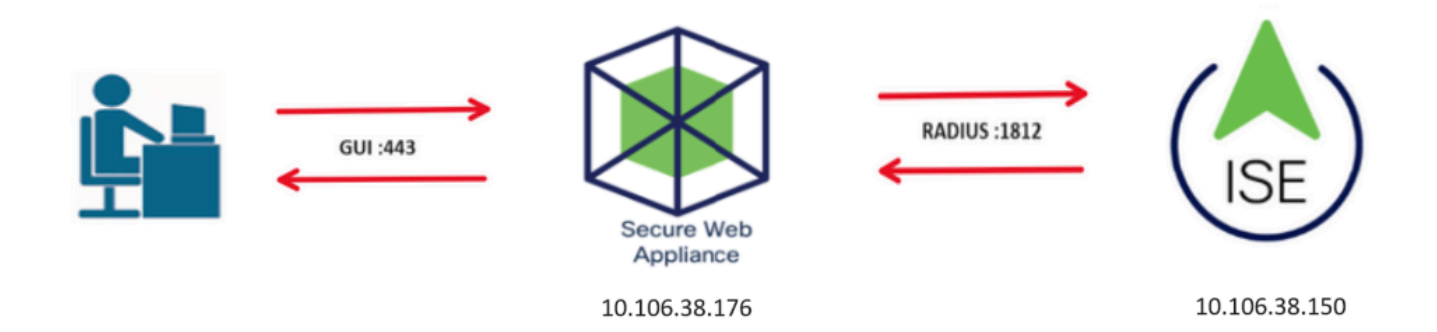

Esempio di topologia di rete

Gli utenti con privilegi amministrativi accedono all'interfaccia SWA sulla porta 443 con le proprie credenziali. SWA verifica le credenziali con il server RADIUS.

# Configurazione

# Configurazione di ISE

Passaggio 1. Aggiungere un nuovo dispositivo di rete. Selezionare Amministrazione > Risorse di rete > Dispositivi di rete > +Aggiungi.

| dentity Services Engine            | Home   Contex                         | t Visibility  | <ul> <li>Operations</li> </ul> | ► Policy -    | Administration   | ▶ Work Centers     |              |
|------------------------------------|---------------------------------------|---------------|--------------------------------|---------------|------------------|--------------------|--------------|
| System     Identity Management     | <ul> <li>Network Resources</li> </ul> | Device        | Portal Management              | pxGrid Servic | ces Feed Ser     | vice               | IAC          |
| ▼ Network Devices Network Device G | roups Network Dev                     | rice Profiles | External RADIUS                | Servers RAD   | IUS Server Seque | ences NAC Managers | External MDM |
| G                                  |                                       |               |                                |               |                  |                    |              |
| Network Devices                    | Network Devi                          | ces           |                                |               |                  |                    |              |
| Default Device                     |                                       |               |                                |               |                  |                    |              |
| Device Security Settings           | 🥖 Edit 🕂 Add                          | Duplicate     | Import 🚯 Exp                   | ort 🕑 Gener   | rate PAC 🔀 Dele  | te                 |              |
|                                    | Name                                  | ▲ IP/Mas      | k Profile Na                   | ame           | Loca             | tion               | Туре         |
|                                    |                                       |               |                                |               |                  | No data a          | vailable     |
|                                    |                                       |               |                                |               |                  |                    |              |

Aggiungi SWA come dispositivo di rete in ISE

Passaggio 2. Assegnate un nome all'oggetto dispositivo di rete e inserite l'indirizzo IP SWA.

Selezionare la casella di controllo RADIUS e definire un segreto condiviso.

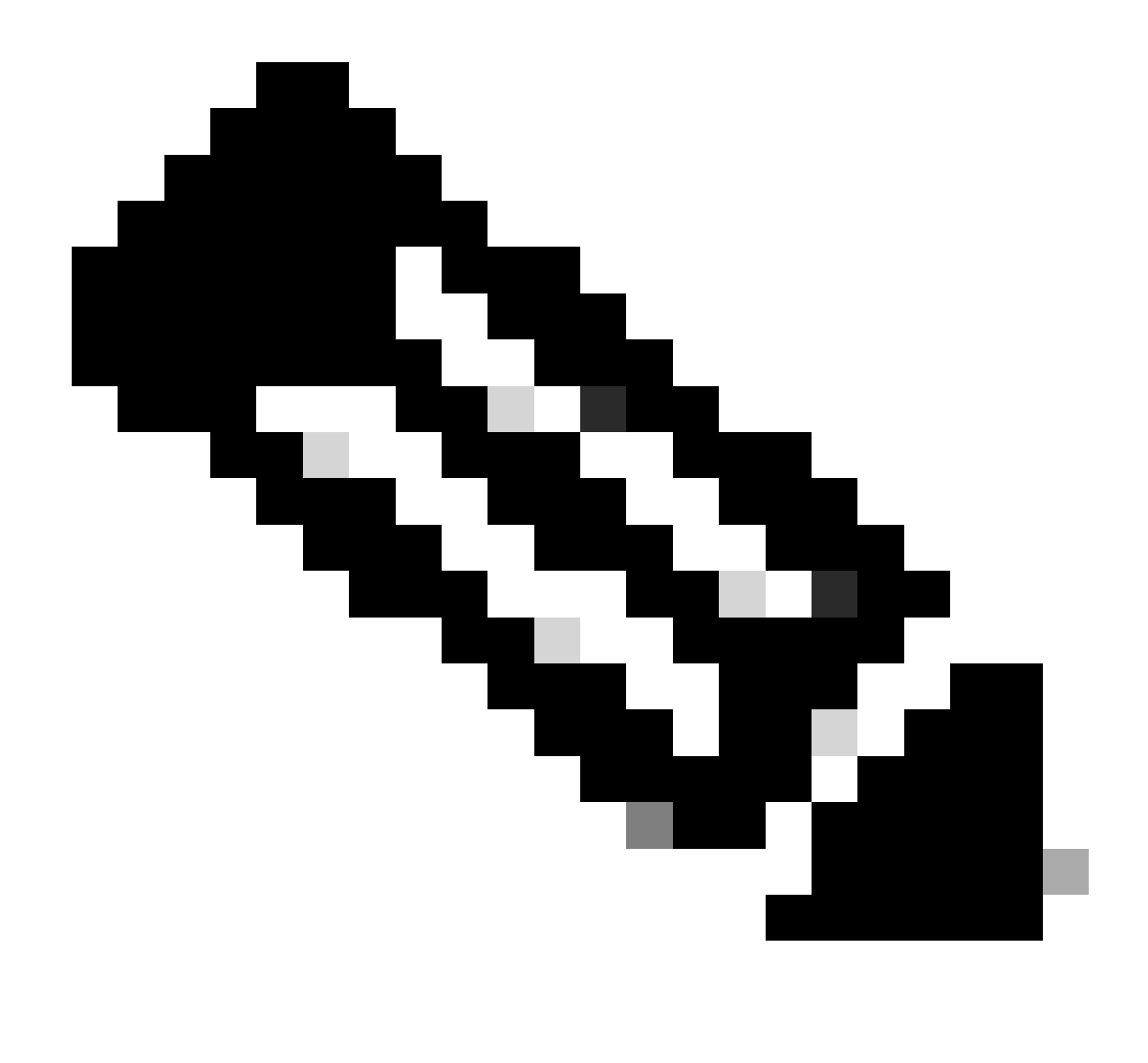

Nota: la stessa chiave deve essere utilizzata successivamente per configurare il server RADIUS in SWA.

| Network Devices                            | Network Devices List > SWA                                                                                                    |
|--------------------------------------------|----------------------------------------------------------------------------------------------------|
| Default Device<br>Device Security Settings | * Name SWA<br>Description                                                                                                    |
|                                            | IP Address * IP : 10.106.38.176 / 32                                                                                                    |
|                                            | * Device Profile Cisco • 🕀<br>Model Name •<br>Software Version •<br>* Network Device Group<br>Location All Locations • Set To Default<br>IPSEC No • Set To Default<br>Device Type All Device Types • Set To Default |
|                                            | ✓ RADIUS Authentication Settings                                                                                                    |
|                                            | RADIUS UDP Settings                                                                                                    |
|                                            | Protocol RADIUS                                                                                                    |
|                                            | * Shared Secret Show                                                                                                    |

Configurazione della chiave condivisa del dispositivo di rete SWA

Passaggio 2.1. Fare clic su Invia.

|    | RADIUS Authentication Settings                                      |
|----|---------------------------------------------------------------------|
|    |                                                                     |
|    | RADIUS UDP Settings                                                 |
|    | Protocol RADIUS                                                     |
|    | * Shared Secret Show                                                |
|    | Use Second Shared Secret 🔲 🕖                                        |
|    | Show                                                                |
|    | CoA Port 1700 Set To Default                                        |
|    | RADIUS DTLS Settings (i)                                            |
|    | DTLS Required 🔲 🕡                                                   |
|    | Shared Secret radius/dtls (i)                                       |
|    | CoA Port 2083 Set To Default                                        |
|    | Issuer CA of ISE Certificates for CoA Select if required (optional) |
|    | DNS Name                                                            |
|    |                                                                     |
|    | General Settings                                                    |
|    | Enable KeyWrap 🗌 🕡                                                  |
|    | * Key Encryption Key Show                                           |
|    | * Message Authenticator Code Key Show                               |
|    | Key Input Format   ASCII  HEXADECIMAL                               |
|    |                                                                     |
|    | □ ► TACACS Authentication Settings                                  |
|    | SNMP Settings                                                       |
|    | Advanced TrustSec Settings                                          |
|    | nik (Paraul                                                         |
| Su |                                                                     |

Invia configurazione dispositivo di rete

Passaggio 3. Creare i gruppi di identità utente richiesti. Passare a Amministrazione > Gestione delle identità > Gruppi > Gruppi identità utente > + Aggiungi.

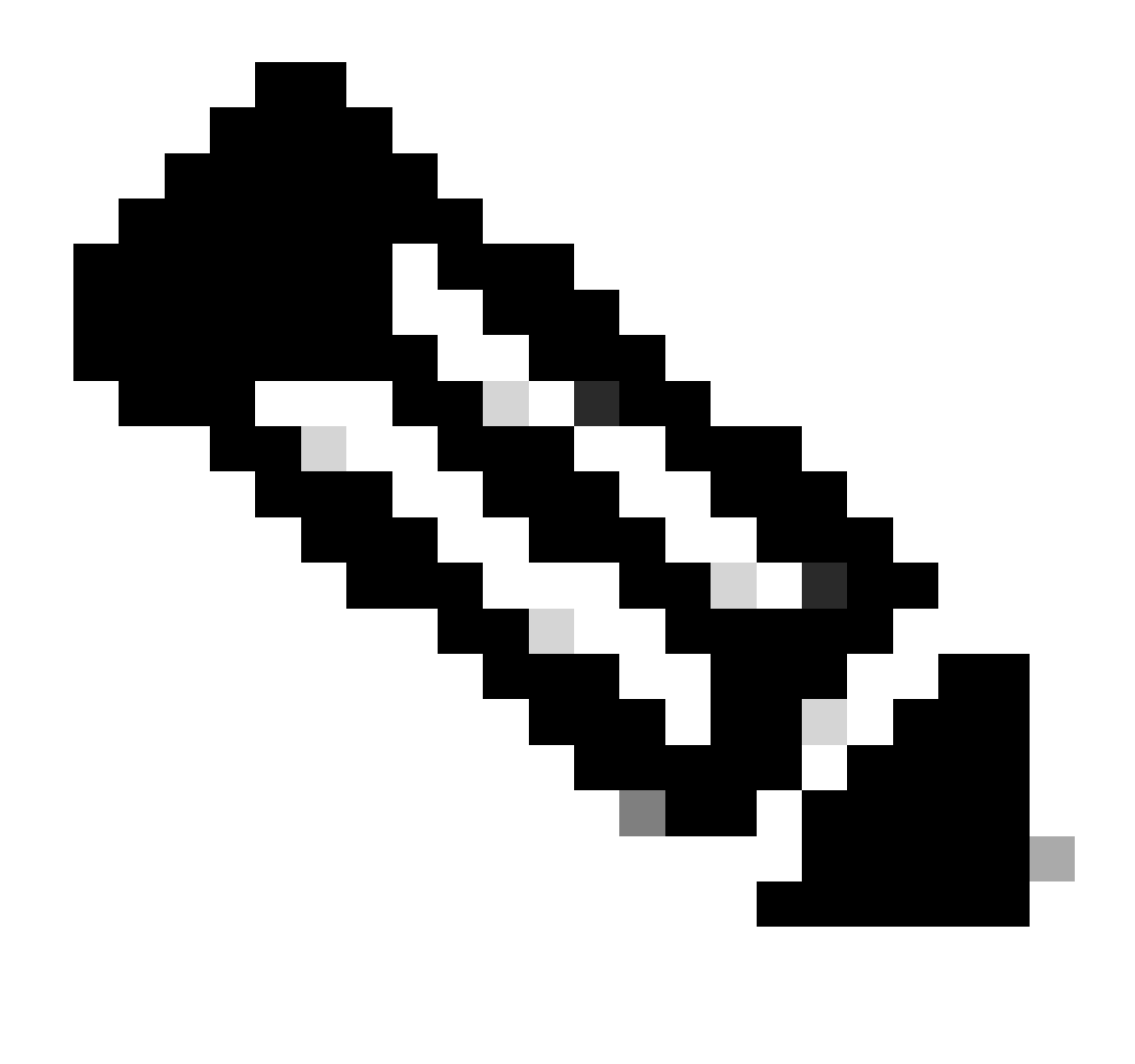

Nota: è necessario configurare gruppi di utenti diversi in modo che corrispondano a tipi di utenti diversi.

| Line Identity Services Engine Home          |                                |                                             |
|---------------------------------------------|--------------------------------|---------------------------------------------|
|                                             | Resources                      | rvices                                      |
| Identities Groups External Identity Sources | Identity Source Sequences      |                                             |
| Identity Groups                             | User Identity Groups           | vaat -                                      |
| Endpoint Identity Groups                    | Name                           |                                             |
| User Identity Groups                        | ALL_ACCOUNTS (default)         | Default ALL_ACCOUNTS (default) User Group   |
| _                                           | Employee                       | Default Employee User Group                 |
|                                             | GROUP_ACCOUNTS (default)       | Default GROUP_ACCOUNTS (default) User Group |
|                                             | GuestType_Contractor (default) | Identity group mirroring the guest type     |

Aggiungi gruppo di identità utente

Passaggio 4. Immettere il nome del gruppo, la descrizione (facoltativa) e Invia. Ripetere questi

passaggi per ogni gruppo. In questo esempio vengono creati un gruppo per gli utenti con privilegi di amministratore e un altro gruppo per gli utenti con privilegi di sola lettura.

| dialia<br>cisco  | Identi                                               | ity Service     | s Engine                                      | Home             | <ul> <li>Context Vis</li> </ul>                                                    | ibility 🕨 🕨 C                                                   | Operations                                 | ▶ Policy      | <del>▼</del> Adm | inistration      | ► Wor  | k Centers          |
|------------------|------------------------------------------------------|-----------------|-----------------------------------------------|------------------|------------------------------------------------------------------------------------|-----------------------------------------------------------------|--------------------------------------------|---------------|------------------|------------------|--------|--------------------|
| ♦ Sy             | stem                                                 | ◄ Identity N    | Management                                    | Network F        | Resources •                                                                        | Device Porta                                                    | I Management                               | pxGrid S      | ervices          | Feed Serv        | vice 1 | Threat Centric NAC |
| ► Ide            | ntities                                              | Groups          | External Id                                   | entity Sources   | Identity Sour                                                                      | rce Sequence:                                                   | s Settings                                 |               |                  |                  |        |                    |
| Aggiu            | lentity                                              | Groups          | ty Groups<br>roups                            | م<br>پ           | User Iden<br>Identit<br>De<br>Submi                                                | tity Groups ><br>y Group<br>* Name SV<br>scription SV<br>Cancel | New User Ide<br>VA Admin<br>VA Admin ISE L | ntity Group   |                  |                  |        |                    |
| alialia<br>cisco | Identity                                             | y Services E    | Engine I                                      | Home + Conte     | ext Visibility 🔹 🕨                                                                 | Operations                                                      | • Policy • Ar                              | dministration | • Work           | Centers          |        |                    |
| + Sy             | stem                                                 | r Identity Mana | igement N                                     | etwork Resources | <ul> <li>Device Porta</li> </ul>                                                   | al Management                                                   | pxGrid Services                            | s → Feed Se   | rvice +          | Threat Centric N | AC     |                    |
| Ide              | ntities                                              | Groups Ex       | ternal Identity S                             | Sources Identity | Source Sequence                                                                    | es • Settings                                                   |                                            |               |                  |                  |        |                    |
|                  | lentity (<br>End<br>User<br>& A<br>& A<br>& C<br>& C | iroups          | Groups<br>ps<br>S (default)<br>UNTS (default) | Duse<br>Ide      | er Identity Groups :<br>entity Group<br>* Name S<br>Description S<br>cubmit Cancel | > New User Ider<br>WA ReadOnly<br>WA Read Only U                | itity Group                                |               |                  |                  |        | /ii                |

gruppo di identità utenteAggiungi gruppo di identità utente per utenti SWA sola lettura

Passaggio 5. È necessario creare utenti di accesso alla rete corrispondenti al nome utente configurato in SWA.

Creare gli utenti di Accesso alla rete e aggiungerli al gruppo corrispondente. Passare a Amministrazione > Gestione delle identità > Identità > + Aggiungi.

| > System • Identity Management > Network Resources > Device Portal Management pxGrid Services > Feed Service > Threat Centric NAC   • Identities Groups External Identity Sources Identity Source Sequences > Settings   Users Users Latest Manual Network Scan Results                                                                                                    | dinitional dent            | ity Services Engine   | Home ► Conte         | ext Visibility 🔹 🕨 C | Operations   Policy             | - Administration | Work Cente     | ers               |               |
|----------------------------------------------------------------------------------------------------|----------------------------|-----------------------|----------------------|----------------------|---------------------------------|------------------|----------------|-------------------|---------------|
| Identities Groups External Identity Sources Identity Source Sequences Settings     Users     Latest Manual Network Scan Results     Image Status     Image Status     Image Status     Image Status     Image Status     Image Status                                                                                                    | <ul> <li>System</li> </ul> | ◄ Identity Management | Network Resource     | s                    | I Management pxGrid S           | Services Feed Se | ervice I Threa | t Centric NAC     |               |
| Users       Network Access Users         Latest Manual Network Scan Results <ul> <li></li></ul>                                                                                                    | ◄ Identities               | Groups External Iden  | tity Sources Identit | y Source Sequences   | Settings                        |                  |                |                   |               |
| Users Latest Manual Network Scan Results<br>Letit Add Cange Status Latest Manual Network Scan Results<br>Latest Manual Network Scan Results<br>Latest Manual Netwo |                            | G                     |                      |                      |                                 |                  |                |                   |               |
| Latest Manual Network Scan Results / Edit 🕂 Add 📴 Change Status 😰 Import 😰 Export - 🗙 Delete 🕞 Duplicate                                                                                                    | Users                      |                       | Network Acce         | ess Users            |                                 |                  |                |                   |               |
|                                                                                                    | Latest Manual              | Network Scan Results  | / Edit 🕂 Add         | 😥 Change Status      | Import Export                   | Delete           | iplicate       |                   |               |
| Status         Name         Description         First Name         Last Name         Email Address                                                                                                    |                            |                       | Status               | Name                 | <ul> <li>Description</li> </ul> | n Firs           | st Name L      | ast Name          | Email Address |
| No data available                                                                                                    |                            |                       |                      |                      |                                 |                  |                | No data available | e             |

Aggiungi utenti locali in ISE

Passaggio 5.1. È necessario creare un account Utenti accesso alla rete con diritti di amministratore. Assegnare nome e password.

| diale Ide                  | ntity Services E   | Engine         | Home → Con                  | text Visibility | <ul> <li>Operations</li> </ul> | ▶ Policy    | - Administration  | • Work Centers   |            |
|----------------------------|--------------------|----------------|-----------------------------|-----------------|--------------------------------|-------------|-------------------|------------------|------------|
| <ul> <li>System</li> </ul> | + Identity Mana    | agement        | Network Resource            | s + Devic       | e Portal Management            | pxGrid Serv | vices + Feed Serv | vice + Threat Ce | ntric NAC  |
| ◄ Identities               | s Groups Ex        | ternal Identit | ty Sources Identit          | y Source Sec    | quences + Settings             | •           |                   |                  |            |
|                            |                    | 0              | Network Acces               | Elleere Liet s  | New Network Acces              |             |                   |                  |            |
| Users                      |                    |                | <ul> <li>Network</li> </ul> | Access Use      | r                              | 5 0501      |                   |                  |            |
| Latest Manu                | ual Network Scan I | Results        |                             |                 | -                              |             |                   |                  | 7          |
|                            |                    |                | * Name                      | adminuser       |                                |             |                   |                  |            |
|                            |                    |                | Status                      | Enabled         | -                              |             |                   |                  |            |
|                            |                    |                | Email                       |                 |                                | ]           |                   |                  |            |
|                            |                    |                | ▼ Passwor                   | ds              |                                |             |                   |                  |            |
|                            |                    |                | Passwo                      | ord Type:       | Internal Users                 | *           |                   |                  |            |
|                            |                    |                |                             | P               | assword                        |             | Re-Enter Passwor  | ď                |            |
|                            |                    |                | * Login                     | Password        | •••••                          |             | •••••             |                  | Generate P |

Passaggio 5.2. Scegliere Amministratore SWA nella sezione Gruppi di utenti.

| <ul> <li>Account Disable Policy</li> </ul> |            |              |  |  |  |  |  |  |
|--------------------------------------------|------------|--------------|--|--|--|--|--|--|
| Disable account if date exceeds            | 2024-03-28 | (yyyy-mm-dd) |  |  |  |  |  |  |
| ▼ User Groups                              |            |              |  |  |  |  |  |  |
| SWA Admin 📀 —                              |            |              |  |  |  |  |  |  |
| Submit Cancel                              |            |              |  |  |  |  |  |  |

Assegna il gruppo di amministratori all'utente amministratore

Passaggio 5.3. È necessario creare un utente con diritti di sola lettura. Assegnare nome e password.

Aggiungi utente amministratore

| dentity Services Eng                    | jine Home → Context Visibil                                                                       | ity • Operations           | Policy - Administra  | tion • Work Centers    |                       |
|-----------------------------------------|---------------------------------------------------------------------------------------------------|----------------------------|----------------------|------------------------|-----------------------|
| + System - Identity Manager             | ment + Network Resources + De                                                                     | vice Portal Management     | pxGrid Services + Fe | ed Service + Threat Ce | entric NAC            |
| - Identities Groups Extern              | al Identity Sources Identity Source                                                               | Sequences + Settings       |                      |                        |                       |
| Users<br>Latest Manual Network Scan Res | Network Access Users Lie suits Network Access Users Lie Name rouser Status enable Email Passwords | st > New Network Access    | User                 |                        |                       |
|                                         | Password Type:                                                                                    | Internal Users<br>Password | Re-Enter Pa          | assword                |                       |
|                                         | * Login Password                                                                                  | •••••                      |                      | •                      | Generate Password     |
|                                         | Enable Password                                                                                   |                            |                      |                        | Generate Password (i) |

## Passaggio 5.4. Scegliere SWA ReadOnly nella sezione User Groups (Gruppi di utenti).

| ▼ Account Disable Policy        |            |              |  |  |  |  |  |
|---------------------------------|------------|--------------|--|--|--|--|--|
| Disable account if date exceeds | 2024-03-28 | (yyyy-mm-dd) |  |  |  |  |  |
| ▼ User Groups                   |            |              |  |  |  |  |  |
| SWA ReadOnly                    |            |              |  |  |  |  |  |
| Submit Cancel                   |            |              |  |  |  |  |  |

Assegna il gruppo di utenti di sola lettura all'utente di sola lettura

Passaggio 6. Creare il profilo di autorizzazione per l'utente Admin.

Passare a Criterio > Elementi criteri > Risultati > Autorizzazione > Profili di autorizzazione > +Aggiungi.

Assegnare un nome al profilo di autorizzazione e accertarsi che il tipo di accesso sia impostato su ACCESS\_ACCEPT.

Aggiungi utente di sola lettura

| dentity Services Engine           | Home                                                    | <ul> <li>Operations</li> </ul> | - Policy | Administration | ► Work Centers |
|-----------------------------------|---------------------------------------------------------|--------------------------------|----------|----------------|----------------|
| Policy Sets Profiling Posture Cli | ient Provisioning  Policy Element                       | ents                           |          |                |                |
| Dictionaries Conditions Results   | s                                                       |                                |          |                |                |
| Authentication                    | Authorization Profiles > New A<br>Authorization Profile | uthorization Profile           |          |                |                |
| - Authorization                   | * Name                                                  | SWA Admin                      |          |                |                |
| Authorization Profiles            | Description                                             |                                |          |                |                |
| Downloadable ACLs                 | * Access Type                                           | ACCESS_ACCEPT                  | Ţ        | ]              |                |
| ▶ Profiling                       | Network Device Profile                                  | 🚓 Cisco 👻 🕀                    |          |                |                |
| ▶ Posture                         | Service Template                                        |                                |          |                |                |
| Client Provisioning               | Track Movement                                          |                                |          |                |                |
|                                   | Passive Identity Tracking                               |                                |          |                |                |
|                                   |                                                         |                                |          |                |                |
|                                   |                                                         |                                |          |                |                |

Aggiungi profilo di autorizzazione per utenti amministratori

Passaggio 6.1. In Impostazioni avanzate attributi, passare a Raggio > Classe—[25] e immettere il valore Amministratore e fare clic su Invia.

| Advanced Attributes                                | Settings                          |  |
|----------------------------------------------------|-----------------------------------|--|
| Radius:Class                                       | <ul> <li>Administrator</li> </ul> |  |
|                                                    |                                   |  |
| <ul> <li>Attributes Details</li> </ul>             |                                   |  |
| Access Type = ACCESS_ACCE<br>Class = Administrator | РТ                                |  |
| Submit Cancel                                      |                                   |  |

Aggiungi profilo di autorizzazione per utenti amministratori

Passaggio 7. Ripetere il passaggio 6 per creare il profilo di autorizzazione per l'utente di sola lettura.

| dentity Services Engine           | Home                                                     | <ul> <li>Operations</li> </ul> | ▼ Policy | Administration | ▶ Work Centers |
|-----------------------------------|----------------------------------------------------------|--------------------------------|----------|----------------|----------------|
| Policy Sets Profiling Posture     | Client Provisioning   Policy Eleme                       | nts                            |          |                |                |
| Dictionaries  Conditions  Resu    | llts                                                     |                                |          |                |                |
| Authentication                    | Authorization Profiles > New Au<br>Authorization Profile | thorization Profile            |          |                |                |
| <ul> <li>Authorization</li> </ul> | * Name                                                   | SWA ReadOnly                   |          |                |                |
| Authorization Profiles            | Description                                              |                                |          |                |                |
| Downloadable ACLs                 | * Access Type                                            | ACCESS_ACCEPT                  |          | _              |                |
| ▶ Profiling                       | Network Device Profile                                   | delle Cisco 👻 🕀                |          |                |                |
| ▶ Posture                         | Service Template                                         |                                |          |                |                |
| Client Provisioning               | Track Movement                                           |                                |          |                |                |
|                                   | Passive Identity Tracking                                |                                |          |                |                |

Aggiungi profilo di autorizzazione per utenti di sola lettura

## PASSAGGIO 7.1. Creare Radius: Class con il valore ReadUser invece di Administrator.

| <ul> <li>Advanced Attributes Set</li> </ul>     | tings                                   |     |  |
|-------------------------------------------------|-----------------------------------------|-----|--|
| Radius:Class                                    | <ul> <li>ReadUser</li> <li>O</li> </ul> | ÷ ÷ |  |
|                                                 |                                         |     |  |
| <ul> <li>Attributes Details</li> </ul>          |                                         |     |  |
| Access Type = ACCESS_ACCEPT<br>Class = ReadUser |                                         |     |  |
| Submit Cancel                                   |                                         |     |  |

Aggiungi profilo di autorizzazione per utenti di sola lettura

Passaggio 8. Creare set di criteri corrispondenti all'indirizzo IP SWA. In questo modo è possibile impedire l'accesso ad altre periferiche con queste credenziali utente.

Passare a Policy > PolicySets e fare clic sull'icona + posizionata nell'angolo superiore sinistro.

| ahaha<br>cisco | Identit | y Services | Engine     | Home           | ▸ Conte | ext Visibility | <ul> <li>Operations</li> </ul> | ▼ Policy | ► Administration | Work Centers |
|----------------|---------|------------|------------|----------------|---------|----------------|--------------------------------|----------|------------------|--------------|
| Polic          | y Sets  | Profiling  | Posture    | Client Provisi | oning   | Policy Element | its                            |          |                  |              |
| Polic          | y Set   | S          |            |                |         |                |                                |          |                  |              |
| +              | S       | tatus      | Policy Set | t Name         |         | Description    |                                | Condi    | tions            |              |
| Sear           | ch      |            |            |                |         |                |                                |          |                  |              |

Aggiungi set di criteri in ISE

Passaggio 8.1. Nella parte superiore dei set di criteri viene inserita una nuova riga.

Assegnare un nome al nuovo criterio e aggiungere una condizione affinché l'attributo RADIUS NAS-IP-Address corrisponda all'indirizzo IP SWA.

Fate clic su Usa (Use) per mantenere le modifiche e uscire dall'editor.

| Con    | ditions Studio                           |        |        |                 |           |               |           | 0    | × |
|--------|------------------------------------------|--------|--------|-----------------|-----------|---------------|-----------|------|---|
| Librar | y                                        | E      | Editor |                 |           |               |           |      |   |
| Sea    | ch by Name                               |        |        | Radius-NAS-     | IP-Addres | SS            |           |      | 8 |
| Q =    |                                          | ) t; 후 | •      | Equals          | ~         | 10.106.38.176 |           |      |   |
|        | Catalyst_Switch_Local_Web_Authentication | 1      |        | Set to 'Is not' |           |               | Duplicate | Save |   |
|        | Switch_Local_Web_Authentication          | 1      |        |                 |           |               |           |      |   |
|        | Switch_Web_Authentication                | 0      |        |                 |           | + New AND OR  |           |      |   |
|        | Wired_802.1X                             | 0      |        |                 |           |               |           |      |   |
|        | Wired_MAB                                | 0      |        |                 |           |               |           |      |   |
|        | Wireless_802.1X                          |        |        |                 |           |               |           |      |   |
|        | Wireless_Access                          |        |        |                 |           |               |           |      |   |
|        | Wireless_MAB                             |        |        |                 |           |               |           |      |   |
|        | WLC_Web_Authentication                   |        |        |                 |           |               |           |      |   |

Close Use

Aggiungi criterio per mappare il dispositivo di rete SWA

### Passaggio 8.2. Fare clic su Save (Salva).

| Policy | Sets    |                 |                    |      |                                            |                    |         | Reset Polic | yset Hitcounts | Reset   | Save |
|--------|---------|-----------------|--------------------|------|--------------------------------------------|--------------------|---------|-------------|----------------|---------|------|
| +      | Status  | Policy Set Name | Description        | Cond | ditions                                    | Allowed Protocols  | / Serve | er Sequence | Hits           | Actions | View |
| Search |         |                 |                    |      |                                            |                    |         |             |                |         |      |
| 1      | Ø       | SWA Access      |                    | 0    | Radius-NAS-IP-Address EQUALS 10,106.38.176 | Default Network Ac | cess    | × * +       |                | ٥       | >    |
|        | $\odot$ | Default         | Default policy set |      |                                            | Default Network Ac | cess    | x * +       | 0              | ¢       | >    |
|        |         |                 |                    |      |                                            |                    |         |             |                | Reset   | Save |

#### Salvataggio criteri

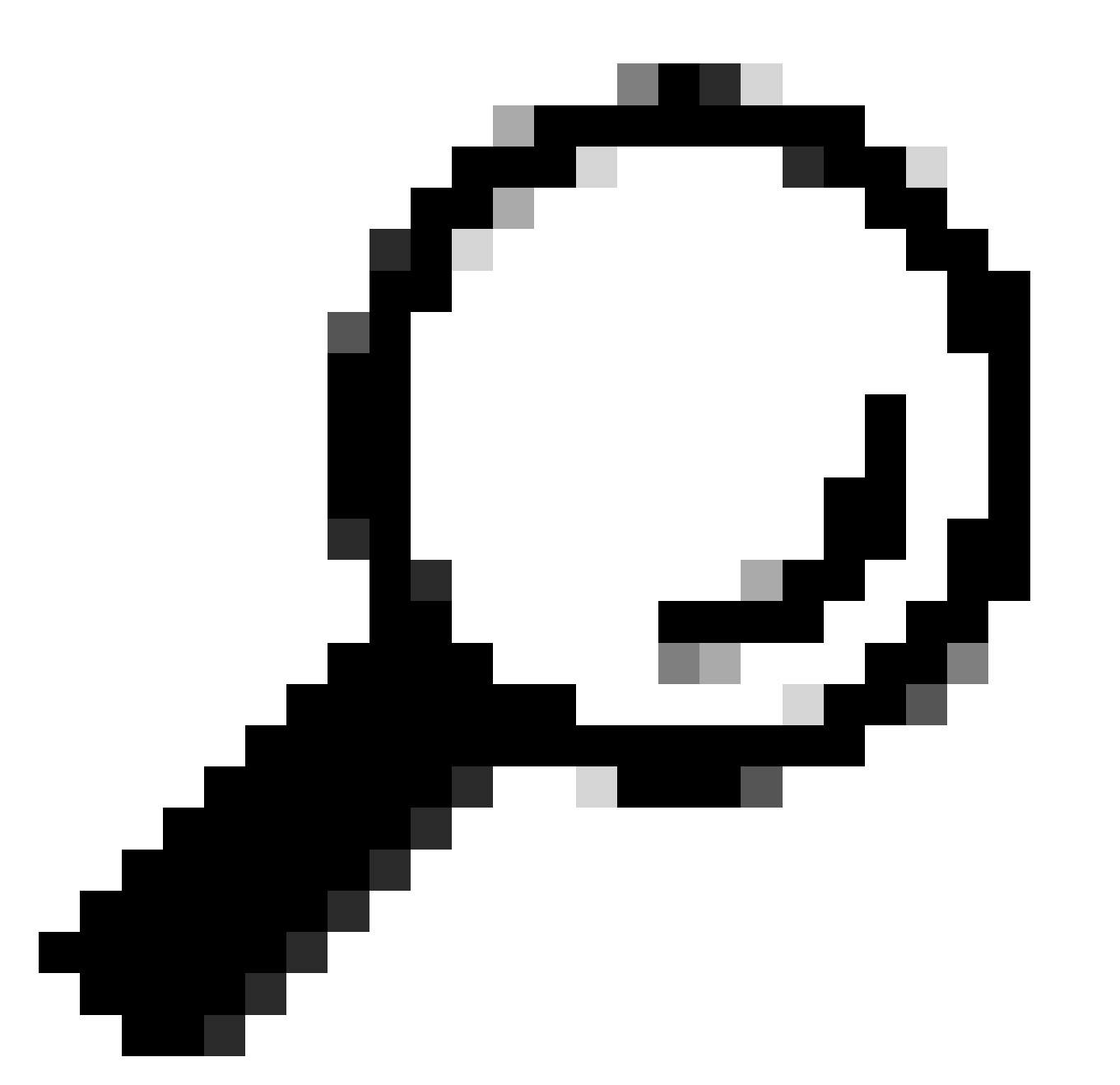

Suggerimento: in questo articolo è consentito utilizzare l'elenco Protocolli di accesso alla rete predefiniti. È possibile creare un nuovo elenco e restringerlo in base alle esigenze.

Passaggio 9. Per visualizzare i nuovi set di criteri, fare clic sull'icona > nella colonna Visualizza. Espandere il menu Criteri di autorizzazione e fare clic sull'icona + per aggiungere una nuova regola per consentire l'accesso all'utente con diritti di amministratore.

Impostare un nome.

Passaggio 9.1. Per creare una condizione corrispondente al gruppo di utenti Amministratore, fare clic sull'icona +.

| ✓ Autho | rization Polic | y (0)     |            |
|---------|----------------|-----------|------------|
|         |                |           |            |
| +       | Status         | Rule Name | Conditions |
| Search  |                |           |            |
|         | $\odot$        | SWA Admin | <b>×</b> + |
|         |                |           |            |

Aggiungi condizione del criterio di autorizzazione

Passaggio 9.2. Impostare le condizioni in modo che corrispondano al gruppo di identità del dizionario con attributo Nome uguale a gruppi di identità utente: SWA admin.

| Conditions Studio                        |            |        |        |         |                      |    |   |     |                 |               |    |    |   |            | 6    |
|------------------------------------------|------------|--------|--------|---------|----------------------|----|---|-----|-----------------|---------------|----|----|---|------------|------|
| Library                                  |            | Editor |        |         |                      |    |   |     |                 |               |    |    |   |            |      |
| Search by Name                           |            |        | Click  | to add  | l an attribute       |    |   |     |                 |               |    |    |   |            |      |
| ♀▫□∞∞♀♀♀♀₽∞₽₫⊙⊥                          | ) t: 후     | Ë      | Select | attribu | ite for conditio     | on |   |     | $ \rightarrow $ |               |    |    |   |            | ×    |
| BYOD_is_Registered                       | 0          |        | 0      | Ēġ      |                      | •  | 2 | 4   | 8 🛡             |               | ଡ଼ | 1  | Ø | ĥ          | ((:- |
| Catalyst_Switch_Local_Web_Authentication | n (i)      |        |        | Die     | ctionary             |    |   | At  | tribute         |               |    | ID |   | Info       |      |
| Compliance_Unknown_Devices               | <i>i</i> ) |        |        | A       | II Dictionaries      |    | , | × A | ttribute        |               |    | ID |   |            |      |
| Compliant_Devices                        | 0          |        | 盡      | AD      | VA                   |    |   | Ex  | ternalGroup     | os<br>IGroups |    |    |   | ()<br>()   |      |
| EAP-MSCHAPv2                             | ()         |        | 44     | Ide     | entityGroup          |    |   | De  | escription      |               |    |    |   | •<br>(i)   |      |
| EAP-TLS                                  | (1)        |        | 4      | lde     | entityGroup          |    |   | Na  | ime             |               |    |    |   | ()         |      |
| Guest_Flow                               | 1          |        | 虚      | Inte    | ernalUser<br>ssiveID |    |   | Ide | entityGroup     | oups          |    |    |   | (i)<br>(i) |      |
| MAC_in_SAN                               | <i>(i)</i> |        | -      |         | 0011010              |    |   |     |                 | oupo          |    |    |   | U          |      |
| Network_Access_Authentication_Passed     | ()         |        |        |         |                      |    |   |     |                 |               |    |    |   |            |      |
| Non_Cisco_Profiled_Phones                | 1          |        |        |         |                      |    |   |     |                 |               |    |    |   |            |      |
| Non_Compliant_Devices                    | (i)        |        |        |         |                      |    |   |     |                 |               |    |    |   |            |      |
| Switch_Local_Web_Authentication          | ()         |        |        |         |                      |    |   |     |                 |               |    |    |   |            |      |
|                                          |            |        |        |         |                      |    |   |     |                 |               |    |    |   |            |      |

Close Use

Select Identity Group as Condition

Passaggio 9.3. Scorrere verso il basso e selezionare User Identity Groups: SWA admin.

#### **Conditions Studio**

| Library  |                           |                                          |      |     |       |      |      |       |       |     |            |            |            |      |
|----------|---------------------------|------------------------------------------|------|-----|-------|------|------|-------|-------|-----|------------|------------|------------|------|
| Sear     | Search by Name            |                                          |      |     |       |      |      |       |       |     |            |            |            |      |
| <b>Q</b> | 0                         | 2                                        | ۲    | ₽   | 4     | 8    | •    | 2     |       | ଡ଼  | 1          | Ø          | ĥ          | (î:- |
|          | BY                        | OD_                                      | is_l | Reg | ister | ed   |      |       |       |     |            |            | <i>i</i> ) |      |
|          | Cat                       | Catalyst_Switch_Local_Web_Authentication |      |     |       |      |      |       |       |     |            |            | <i>i</i> ) |      |
|          | Cor                       | Compliance_Unknown_Devices               |      |     |       |      |      |       |       |     |            | <i>i</i> ) |            |      |
|          | Cor                       | Compliant_Devices                        |      |     |       |      |      |       |       |     |            | <i>i</i> ) |            |      |
|          | EAP-MSCHAPv2              |                                          |      |     |       |      |      |       |       |     | <i>i</i> ) |            |            |      |
|          | EA                        | P-TI                                     | s    |     |       |      |      |       |       |     |            |            | <i>i</i> ) |      |
|          | Gu                        | est_                                     | Flo  | v   |       |      |      |       |       |     |            |            | <i>i</i> ) |      |
|          | MA                        | C_i                                      | n_S  | AN  |       |      |      |       |       |     |            |            | <i>i</i> ) |      |
|          | Net                       | twor                                     | k_A  | cce | ss_/  | Auth | enti | cati  | on_l  | Pas | sed        |            | <i>i</i> ) |      |
|          | Non_Cisco_Profiled_Phones |                                          |      |     |       |      |      |       |       |     | <i>i</i> ) |            |            |      |
|          | Nor                       | Non_Compliant_Devices                    |      |     |       |      |      |       |       |     |            |            | <i>i</i> ) |      |
|          | Sw                        | itch_                                    | Loc  | al_ | Web   | A    | uthe | ntica | atior | n   |            |            | <i>i</i> ) |      |
|          |                           |                                          |      |     |       |      |      |       |       |     |            |            |            |      |

| - | -1 | 2 | ٠ | - | - |  |
|---|----|---|---|---|---|--|
| E | а  | I | τ | О | r |  |
|   | -  | ٠ |   | ~ |   |  |

2

| Equals        | ~     | Choose from list or type                             |          |
|---------------|-------|------------------------------------------------------|----------|
|               |       | User Identity Groups:GuestType_Contractor (default)  |          |
| Set to is not |       | User Identity Groups:GuestType_Daily (default)       | <u> </u> |
|               |       | User Identity Groups:GuestType_SocialLogin (default) |          |
|               |       |                                                      |          |
|               | 11114 | User Identity Groups:Guest Type_Weekly (default)     |          |

Close Use

Close Use

0×

Scorrere verso il basso e selezionare Identity Group Name

# Passaggio 9.4. Fare clic su Usa.

#### **Conditions Studio**

| Libra      | гу                                       |             | Editor |                 |        |                                 |      |
|------------|------------------------------------------|-------------|--------|-----------------|--------|---------------------------------|------|
| Sea        | rch by Name                              |             |        | IdentityGroup   | o∙Name |                                 | 8    |
| <b>Q</b> E |                                          | ) ະ 🧟       | *      | Equals          | ~      | ×User Identity Groups:SWA Admin |      |
|            | BYOD_is_Registered                       |             |        | Set to 'Is not' |        | You can only select 1 item      | Save |
|            | Catalyst_Switch_Local_Web_Authentication |             |        |                 |        |                                 |      |
|            | Compliance_Unknown_Devices               |             |        |                 |        | New AND OR                      |      |
|            | Compliant_Devices                        |             |        |                 |        |                                 |      |
|            | EAP-MSCHAPv2                             |             |        |                 |        |                                 |      |
|            | EAP-TLS                                  |             |        |                 |        |                                 |      |
|            | Guest_Flow                               | <i>(i</i> ) |        |                 |        |                                 |      |
|            | MAC_in_SAN                               | <i>(i</i> ) |        |                 |        |                                 |      |
|            | Network_Access_Authentication_Passed     | <i>(i)</i>  |        |                 |        |                                 |      |
|            | Non_Cisco_Profiled_Phones                |             |        |                 |        |                                 |      |
|            |                                          |             |        |                 |        |                                 |      |

Selezionare i criteri di autorizzazione per il gruppo di utenti Amministratore SWA

Passaggio 10. Fare clic sull'icona + per aggiungere una seconda regola per consentire l'accesso all'utente con diritti di sola lettura.

Impostare un nome.

Impostate le condizioni in modo che corrispondano al gruppo di identità del dizionario con il nome dell'attributo Uguale ai gruppi di identità dell'utente: SWA ReadOnly e fate clic su Usa.

| Con      | ditions Studio                           |             |        |                 |      |                                    |           | <b>(</b> ) > |
|----------|------------------------------------------|-------------|--------|-----------------|------|------------------------------------|-----------|--------------|
| Libra    | у                                        |             | Editor |                 |      |                                    |           |              |
| Sea      | rch by Name                              |             |        | IdentityGroup   | Name |                                    |           |              |
| <b>Q</b> | 0 4 0 🖵 🗣 🖻 🖉 🖪 😋 💄 🕯                    | ) ະ         | -224   | Equals          | ~    | ×User Identity Groups:SWA ReadOnly |           |              |
|          | BYOD_is_Registered                       | 0           |        | Set to 'Is not' |      |                                    | Duplicate | Save         |
|          | Catalyst_Switch_Local_Web_Authentication | ()          |        |                 |      |                                    |           |              |
|          | Compliance_Unknown_Devices               | <i>(i</i> ) |        |                 |      | + New AND OR                       |           |              |
|          | Compliant_Devices                        | 0           |        |                 |      |                                    |           |              |
|          | EAP-MSCHAPv2                             |             |        |                 |      |                                    |           |              |
|          | EAP-TLS                                  | 0           |        |                 |      |                                    |           |              |
|          | Guest_Flow                               | 0           |        |                 |      |                                    |           |              |
|          | MAC_in_SAN                               | 1           |        |                 |      |                                    |           |              |
|          | Network_Access_Authentication_Passed     | 1           |        |                 |      |                                    |           |              |
|          | Non_Cisco_Profiled_Phones                | 1           |        |                 |      |                                    |           |              |
|          |                                          |             |        |                 |      |                                    |           |              |
|          |                                          |             |        |                 |      |                                    | Close     | Use          |

Selezionare i criteri di autorizzazione per il gruppo di utenti di sola lettura

## Passaggio 11. Impostare il profilo di autorizzazione per ogni regola e fare clic su Salva.

| Policy | Sets → SV      | VA Access               |                            |                                            |                | Reset Policyset Hitco  | unts Res      | et Save |
|--------|----------------|-------------------------|----------------------------|--------------------------------------------|----------------|------------------------|---------------|---------|
|        | Status         | Policy Set Name         | Description                | Conditions                                 |                | Allowed Protocols / Se | rver Sequence | Hits    |
| Search |                |                         |                            |                                            |                |                        |               |         |
|        | ø              | SWA Access              |                            | Radius-NAS-IP-Address EQUALS 10.106.38.176 |                | Default Network Access | × * +         | 0       |
| > Autr | nentication Po | blicy (1)               |                            |                                            |                |                        |               |         |
| > Auth | norization Pol | icy - Local Exceptions  |                            |                                            |                |                        |               |         |
| > Autr | norization Pol | icy - Global Exceptions |                            |                                            |                |                        |               |         |
| ❤ Auth | norization Pol | icy (1)                 |                            |                                            |                |                        |               |         |
|        |                |                         |                            |                                            | Results        |                        |               |         |
| •      | Status         | Rule Name               | Conditions                 |                                            | Profiles       | Security Groups        | Hits          | Actions |
| Searc  | h              |                         |                            |                                            |                |                        |               |         |
| 1      | ø              | SWA Read Only           | .dl. IdentityGroup-Name EQ | QUALS User Identity Groups:SWA ReadOnly    | × SWA ReadOnly | + Select from list • + |               | ¢       |
| 1      | ø              | SWA Admin               |                            | QUALS User Identity Groups:SWA Admin       | × SWA Admin    | + Select from list • + |               | ٥       |
|        | ø              | Default                 |                            |                                            | × DenyAccess   | + Select from list +   | 0             | ٥       |

Reset Save

# **Configurazione SWA**

Passaggio 1. Dalla GUI SWA, passare a System Administration (Amministrazione sistema) e fare clic su Users (Utenti).

Passaggio 2. Fare clic su Enable (Abilita) in External Authentication (Autenticazione esterna).

|                 | co Secure W           | eb Appliance      |                                                              |                |                       | Secure V      |
|-----------------|-----------------------|-------------------|--------------------------------------------------------------|----------------|-----------------------|---------------|
| Repor           | ting Web S            | Security Manager  | Security Services                                            | Network        | System Administration |               |
|                 |                       |                   |                                                              |                |                       |               |
| Users           |                       |                   |                                                              |                |                       |               |
| Users           |                       |                   |                                                              |                |                       |               |
| Add User.       |                       |                   |                                                              |                |                       |               |
| All<br>Accounts | User Name             | Full Name         | User Type                                                    | Account Status | Passphrase Expires    | Delete        |
|                 | admin                 | Administrator     | Administrator                                                | Active         | n/a                   |               |
| Enforce Pa      | assphrase Changes     | ]                 |                                                              |                |                       |               |
|                 |                       |                   |                                                              |                |                       |               |
| Local User      | r Account & Passp     | hrase Settings    | National                                                     |                |                       |               |
|                 | P                     | assphrase Reset:  | Not configured.                                              |                |                       |               |
|                 | F                     | Passphrase Rules: | Require at least 8 character<br>Additional rules configured. | rs.            |                       |               |
|                 |                       |                   |                                                              |                |                       | Edit Settings |
|                 |                       |                   |                                                              |                |                       |               |
| External A      | uthentication         |                   |                                                              |                |                       |               |
| External A      | uthentication is disa | abled.            |                                                              |                |                       |               |
|                 |                       |                   |                                                              |                |                       | Enable        |
| Second Fa       | ctor Authenticati     | on Settings       |                                                              |                |                       |               |
| Two Facto       | r Authentication is d | lisabled.         |                                                              |                |                       |               |
|                 |                       |                   |                                                              |                |                       | Enable        |

Abilita autenticazione esterna in SWA

Passaggio 3. Immettere l'indirizzo IP o il nome di dominio completo (FQDN) dell'ISE nel campo RADIUS Server Hostname e immettere lo stesso segreto condiviso configurato nel passaggio 2, ISE Configuration.

Passaggio 4. Selezionare Esegui mapping degli utenti autenticati esternamente a più ruoli locali in Mapping gruppi.

Passaggio 4.1. Immettere Amministratore nel campo Attributo CLASSE RADIUS e selezionare Amministratore ruolo.

Passaggio 4.2. Immettere ReadUser nel campo Attributo CLASSE RADIUS e selezionare l'operatore di sola lettura Role.

|                            | Cisco Seo          | cure Web Appliance         | e                                            |            |                    |                                     |                            |             | Secure Web A | ippliance is |
|----------------------------|--------------------|----------------------------|----------------------------------------------|------------|--------------------|-------------------------------------|----------------------------|-------------|--------------|--------------|
|                            | Reporting          | Web Security Manager       | Security Services                            | Ne         | twork              | System Adm                          | inistration                | 1           |              |              |
|                            | dit Externa        | I Authentication           |                                              |            |                    |                                     |                            |             |              |              |
|                            | external Authentic | cation Settings            |                                              |            |                    |                                     |                            |             |              |              |
|                            | 🗹 Enable Exter     | nal Authentication         |                                              |            |                    |                                     |                            |             |              |              |
|                            |                    | Authentication Mode:       | Password based Authentica                    | tion       | ~                  |                                     |                            |             |              |              |
|                            |                    | Authentication Type:       | RADIUS V                                     |            |                    |                                     |                            |             |              |              |
|                            |                    | Protocol                   | UDP V                                        |            |                    |                                     |                            |             |              |              |
| RADIUS Server Information: |                    | ADIUS Server Information:  | RADIUS Server Hostname Port Shared Secret    |            |                    | Timeout<br>Value<br>(in<br>seconds) | Authentication<br>protocol | Certificate | Add Row      |              |
|                            |                    |                            | 10.106.38.150                                | 1812       | ••••               |                                     | 5                          | PAP v       | Select any 🗸 | Û            |
|                            | External Auther    | ntication Cache Timeout: ? | 0 seconds                                    |            |                    |                                     |                            |             |              |              |
|                            |                    | Group Mapping:             | <ul> <li>Map externally authentic</li> </ul> | ated user  | s to multiple loca | al roles. (reco                     | mmended                    | d)          |              |              |
|                            |                    |                            | RADIUS CLASS Attrib                          | ute        |                    | Role ?                              |                            |             | Ad           | ld Row       |
|                            |                    |                            | administrator                                |            |                    | Administrator V                     |                            |             |              | ŵ            |
|                            |                    |                            | Read-Only Operator V                         |            |                    |                                     | r •                        |             | Ŵ            |              |
|                            |                    |                            | RADIUS CLASS attribut                        | es are cas | se-sensitive.      |                                     |                            |             |              |              |
|                            |                    |                            | O Map all externally authen                  | ticated us | ers to the Admin   | istrator role.                      |                            |             |              |              |

Configurazione dell'autenticazione esterna per il server RADIUS

Passaggio 5: per configurare gli utenti in SWA, fare clic su Aggiungi utente. Immettere Nome utente e selezionare Tipo utente richiesto per il ruolo desiderato. Immettere Passphrase e digitare nuovamente la passphrase necessaria per l'accesso tramite interfaccia grafica se l'accessorio non è in grado di connettersi a un server RADIUS esterno.

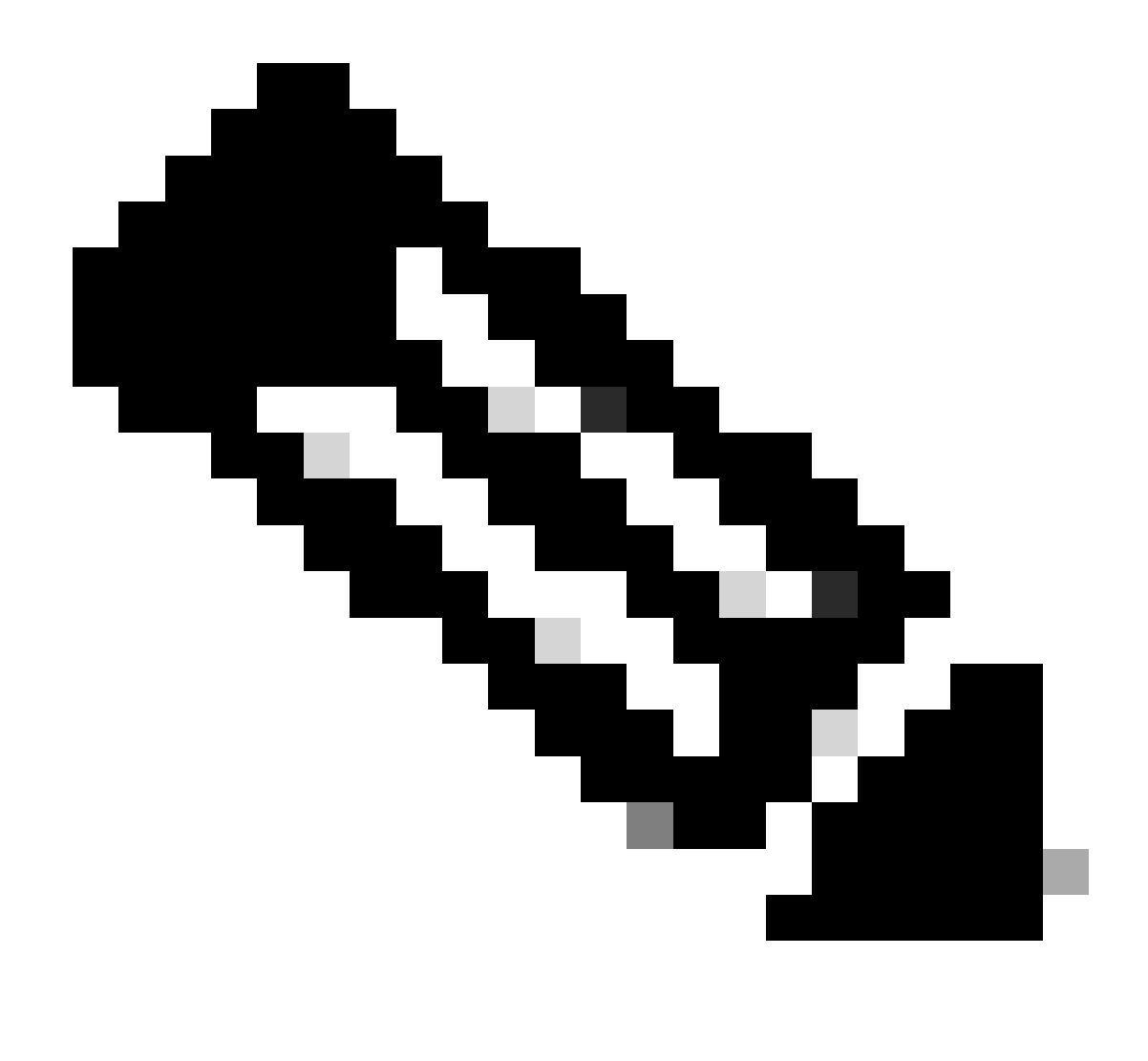

Nota: se l'accessorio non è in grado di connettersi ad alcun server esterno, tenta di autenticare l'utente come utente locale definito in Secure Web Appliance.

| U | S | e | r | S |
|---|---|---|---|---|
| - | - | - |   | - |

| Users       |                        |                               |                                         |                                |                                        |                 |
|-------------|------------------------|-------------------------------|-----------------------------------------|--------------------------------|----------------------------------------|-----------------|
| Add User    |                        |                               |                                         |                                |                                        |                 |
| * When RADI | US external authentica | tion is enabled, all local us | er accounts except "admin" are disabled | . If all RADIUS services fail, | local user accounts will be used for a | authentication. |
| All         | Licer Name             | Full Name                     | liser Type*                             | Account Status                 | Passobrase Evoires                     | Delete          |
| Accounts    |                        |                               | User Type                               | Account Status                 | rasspirase Expires                     | Delete          |
|             | adminuser              | Admin User                    | Administrator                           | Active                         | n/a                                    | Tel 1           |
|             | rouser                 | RO User                       | Read-Only Operator                      | Active                         | n/a                                    | Ŵ               |

Configurazione utente in SWA

Passaggio 6: fare clic su Sottometti e conferma modifiche.

# Verifica

Accedere alla GUI SWA con le credenziali utente configurate e controllare i log attivi in ISE. Per

| Identity Services Engine |                               |                                                           |
|--------------------------|-------------------------------|-----------------------------------------------------------|
| Overview                 |                               | Steps                                                     |
| Event                    | 5200 Authentication succeeded | 11001 Received RADIUS Access-Request                      |
| Lvent                    | 5200 Addientication succeeded | 11017 RADIUS created a new session                        |
| Username                 | adminuser                     | 11117 Generated a new session ID                          |
| Endpoint Id              |                               | 15049 Evaluating Policy Group                             |
|                          |                               | 15008 Evaluating Service Selection Policy                 |
| Endpoint Profile         |                               | 15048 Queried PIP - Radius.NAS-IP-Address                 |
| Authentication Policy    | SWA Access >> Default         | 15041 Evaluating Identity Policy                          |
| Authorization Doliau     | CIMA Access >> CIMA Admin     | 22072 Selected identity source sequence - All_User_ID_S   |
| Authorization Policy     | SWA ACCESS >> SWA Admin       | 15013 Selected Identity Source - Internal Users           |
| Authorization Result     | SWA Admin                     | 24210 Looking up User in Internal Users IDStore - adminut |
|                          |                               | 24212 Found User in Internal Users IDStore                |
|                          |                               | 22037 Authentication Passed                               |
|                          |                               | 15036 Evaluating Authorization Policy                     |
| Authentication Details   |                               | 15016 Selected Authorization Profile - SWA Admin          |
| Source Timestamp         | 2024-01-28 17:28:31 573       | 22081 Max sessions policy passed                          |
| oouroo minestamp         |                               | 22080 New accounting session created in Session cache     |
| Received Timestamp       | 2024-01-28 17:28:31.573       | 11002 Returned RADIUS Access-Accept                       |

Verifica accesso utente ISE

# Informazioni correlate

- Guida per l'utente di AsyncOS 14.0 per Cisco Secure Web Appliance
- Guida per l'amministratore di ISE 3.0
- ISE Compatibility Matrix per Secure Web Appliance
- Supporto tecnico Cisco e download

## Informazioni su questa traduzione

Cisco ha tradotto questo documento utilizzando una combinazione di tecnologie automatiche e umane per offrire ai nostri utenti in tutto il mondo contenuti di supporto nella propria lingua. Si noti che anche la migliore traduzione automatica non sarà mai accurata come quella fornita da un traduttore professionista. Cisco Systems, Inc. non si assume alcuna responsabilità per l'accuratezza di queste traduzioni e consiglia di consultare sempre il documento originale in inglese (disponibile al link fornito).